## <u>Windows10 OS バージョンの確認方法</u>

① タスクバーのスタートメニュー「設定」を選択します。

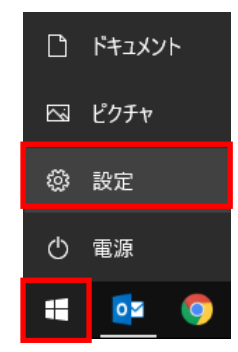

② 「システム」を選択します。

| 1                                 | <u>役定の検索</u>                                                                                                    | ٩                                      |
|-----------------------------------|----------------------------------------------------------------------------------------------------|----------------------------------------|
|                                   | ごう<br><b>デバイス</b><br>Bluetooth、プリンター、マウス                                                                                                    | 電話<br>Android, iPhone のリンク             |
| ネットワークとインターネット<br>Wi-Fi、機内モード、VPN | 個人用設定<br>音景、ロック画面、色                                                                                                    | アプリ     アンインストール、既定値、オブション     の機能     |
| アカウント     アカウント、メール、同期、職場、家     族 | <ul> <li>(L),</li> <li>(ト),</li> <li>(ト),</li>     &lt;</ul> | ゲーム<br>ゲームパー、キャプチャ、ブロードキャス<br>ト、ゲームモード |
|                                   | 検索<br>マイファイル、アクセス許可の検索                                                                                                    | Cortana<br>Cortanaの言語、アクセス許可、通<br>知    |

③「バージョン情報」を選択し、OSのバージョンを確認します。

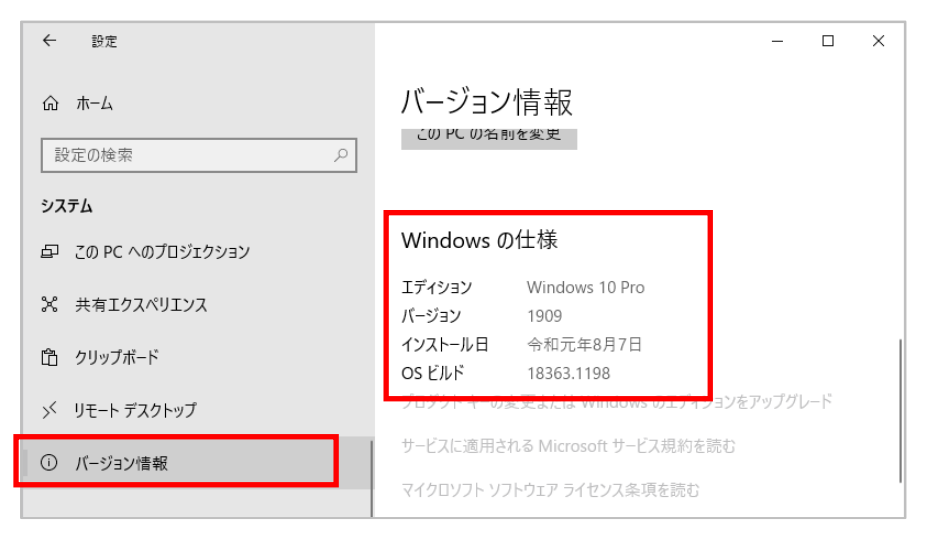